# Konfigurieren des Timeout für Sitzungen für Portal und Analyzer WebEx Contact Center

### Inhalt

Einleitung Voraussetzungen Anforderungen Verwendete Komponenten Konfigurieren Konfigurationen Überprüfung Fehlerbehebung

## Einleitung

In diesem Dokument werden die Schritte zum Festlegen des Timeout-Werts für die Sitzung für das WebEx Contact Center-Portal und den Analyzer beschrieben.

Verfasst von Bhushan Suresh - Cisco TAC Engineer und Vishal Goyal - Cisco TAC Engineer

#### Voraussetzungen

#### Anforderungen

Cisco empfiehlt, dass Sie über Kenntnisse in folgenden Bereichen verfügen:

- Zugriff auf das Admin-WebEx-Portal https://admin.webex.com/
- Zugriff auf das WxCC-Portal https://portal-v2.wxcc-us1.cisco.com/
- WxCC 2.0

#### Verwendete Komponenten

Die Informationen in diesem Dokument basieren auf den folgenden Softwareversionen:

• WxCC 2.0

Die Informationen in diesem Dokument beziehen sich auf Geräte in einer speziell eingerichteten Testumgebung. Alle Geräte, die in diesem Dokument benutzt wurden, begannen mit einer gelöschten (Nichterfüllungs) Konfiguration. Wenn Ihr Netzwerk in Betrieb ist, stellen Sie sicher, dass Sie die potenziellen Auswirkungen eines Befehls verstehen.

### Konfigurieren

#### Konfigurationen

Das Sitzungs-Timeout für die WxCC-Portalseite und die Analyzer-Seite ist auf dem Control Hub festgelegt. Mithilfe der Schritte kann die aktuelle Einstellung überprüft werden (Standardwert: 20 Minuten) und diese an Ihre Unternehmensanforderungen angepasst werden.

On Control Hub (https://admin.webex.com/)

- Organisationseinstellungen auswählen
- Prüfen Sie unter Leerlaufzeitüberschreitung unter Webex Control Hub Idle Timeout > Control Hub Timeout den aktuellen Timeout-Wert und erhöhen Sie ihn auf den erforderlichen Wert.

| Webex Control Hub      |                                                                                                    |                                                                                                    |                                                      |  |  |  |  |  |
|------------------------|----------------------------------------------------------------------------------------------------|----------------------------------------------------------------------------------------------------|------------------------------------------------------|--|--|--|--|--|
| ♡ Webex Experience ^   | Organization Settings                                                                                            |                                                                                                    |                                                      |  |  |  |  |  |
| 100 Analytics          | Organization Settings                                                                                            |                                                                                                    |                                                      |  |  |  |  |  |
| ~ Troubleshooting      |                                                                                                    |                                                                                                    |                                                      |  |  |  |  |  |
| Reports                | Idle Timeouts                                                                                                    | Webex web client idle timeout                                                                              |                                                      |  |  |  |  |  |
|                        |                                                                                                    | Automatically log users out of an idle session. You can change the<br>user is logged out of their account. | amount of time the client will remain idle until the |  |  |  |  |  |
| MANAGEMENT             |                                                                                                    |                                                                                                    |                                                      |  |  |  |  |  |
| 요 Users                |                                                                                                    | To check whether users are connected to your organization's network                                        | work, provide the URL of internal site that allows   |  |  |  |  |  |
| Ø Workspaces           |                                                                                                    | cross-origin-resource to share CORS with Webex web client.                                                 |                                                      |  |  |  |  |  |
| Devices                |                                                                                                    |                                                                                                    |                                                      |  |  |  |  |  |
| 88 Apps                |                                                                                                    |                                                                                                    |                                                      |  |  |  |  |  |
| The Account            |                                                                                                    |                                                                                                    |                                                      |  |  |  |  |  |
| Organization Settings  |                                                                                                    | Off network                                                                                                | In network                                           |  |  |  |  |  |
|                        |                                                                                                    | No timeout 🗸 🗸                                                                                             | No timeout 🗸 🗸                                       |  |  |  |  |  |
| SERVICES               |                                                                                                    |                                                                                                    |                                                      |  |  |  |  |  |
| C Updates & Migrations |                                                                                                    | Webex Control Hub Idle Timeout                                                                             |                                                      |  |  |  |  |  |
| O Messaging            | When enabled, users are automatically signed out of idle Webex Control Hub sessions. You determine the amount of |                                                                                                    |                                                      |  |  |  |  |  |
| % Calling              |                                                                                                    | time webex Control Hub remains idle until users are signed out.                                            |                                                      |  |  |  |  |  |
| Contact Center         |                                                                                                    | Control Hub timeout                                                                                        |                                                      |  |  |  |  |  |
| Connected UC           | -                                                                                                    | 20 minutes (Default) V                                                                                     |                                                      |  |  |  |  |  |
|                        |                                                                                                    |                                                                                                    |                                                      |  |  |  |  |  |

# Überprüfung

Um zu überprüfen, ob das On Control Hub-Timeout erfolgreich angewendet wurde, bitten Sie die Benutzer des Portals und des Analyzers, sich abzumelden, den Cache zu löschen und sich wieder anzumelden.

Nachdem dies geschehen ist, überprüfen Sie anhand der Schritte, ob der Wert erfolgreich angewendet wurde:

 Öffnen Sie die Portalseite (https://portal-v2.wxcc-us1.cisco.com), und aktivieren Sie Entwicklertools (wählen Sie Einstellungen > Weitere Tools > Entwicklertools).

|   | Ē | 130% 🖒             | - |      | •        | =  |
|---|---|--------------------|---|------|----------|----|
|   |   | Sync and save data |   |      | Sign In  |    |
|   |   | New tab            |   |      | Ctrl     | +T |
|   |   | New window         |   |      | Ctrl+    | ۴N |
|   |   | New private window |   | Ct   | rl+Shift | +P |
|   |   | Bookmarks          |   |      |          | >  |
|   |   | History            |   |      |          | >  |
|   |   | Downloads          |   |      | Ctrl     | +J |
|   |   | Passwords          |   |      |          |    |
|   |   | Add-ons and themes |   | Ctr  | l+Shift+ | +A |
|   |   | Print              |   |      | Ctrl     | +P |
|   |   | Save page as       |   |      | Ctrl     | +S |
|   |   | Find in page       |   |      | Ctrl     | +F |
|   |   | Zoom               | - | 130% | +        | 7  |
| - |   | Settings           |   |      |          |    |
|   |   | More tools         |   |      |          | >  |
|   |   | Help               |   |      |          | >  |
|   |   | Exit               |   | Ctr  | 1+Shift+ | +Q |

|   |               | F                                                                                                    | 130%                                       | ☆                                                     |                   | $\bigtriangledown$               | ≡                 |
|---|---------------|----------------------------------------------------------------------------------------------------|--------------------------------------------|-------------------------------------------------------|-------------------|----------------------------------|-------------------|
|   | R             | O Inspector D Console D Debugger ↑↓ Network () Style Editor O Performance D Memory 🖯 Storage 🕇 Accessibility                                                                                                    | <                                          |                                                       | More tool:        |                                  |                   |
| ^ |               | ▼ Filter Output Errors Warnings > Some cookies are misusing the "SameSite" attribute, so it won't work as expected IS Ignoring unsupported entryTypes: layout-shift. downloadable font: font-display timeout, webfont not used (font-family: "CiscoSansTT Light" style:normal weight:400 stretch:100 sr https://admin.webex.com/light.9a42f59d83da8586e7f6.woff2 Cross-Origin Request Blocked: The Same Origin Policy disallows reading the remote resource at https://newsroom.cisco.com/data/synd (Reason: CORS header 'Access-Control-Allow-Origin' missing). Status code: 200. [Learn More] downloadable font: font-display timeout, webfont not used (font-family: "CiscoSansTT Bold" style:normal weight:400 stretch:100 src /bold.cad338d3edb7db3b2P97.woff2 | Custor<br>Browse<br>V W<br>Task M<br>Remot | mize too<br>er tools<br>Veb Dev<br>fanager<br>te Debu | eloper Tools      | Ctrl+Shif                        | ft+l              |
|   | A             | <pre>chart was not disposed 10-22 Relative positioning of table rows and row groups is now supported. This site may need to be updated because it may depend on this effect.</pre>                                                                                                    | Brows<br>Respo<br>Eyedro<br>Page S         | er Consi<br>nsive D<br>opper<br>Source                | ole<br>esign Mode | Ctrl+Shift<br>Ctrl+Shift<br>Ctrl | ft+J<br>+M<br>I+U |
|   | <b>▲</b><br>≫ | <pre>md-button: content is not a string, you must add an "aria-label" for accessibility. outerHTML="cbutton=" class="md-<br/>button md-button12 md-buttonicon" active="false" href="" tabindex="0" type="button"&gt;<l><span <br="" class="md-buttonchildren">style="opacity: 1;"&gt;<i class="icon icon-cancel_12 md-icon" style="color: inherit;"></i></span></l></pre>                                                                                                    | Extens                                     | ions for                                              | developers        |                                  |                   |

 Sobald das Entwicklertool aktiviert ist, greifen Sie auf die Anwendungseinstellungen und unter Lokaler Speicher zu, in denen die Portal-URL und die Analyzer-URL aufgeführt sind. Wählen Sie die Portal-URL (<u>https://portal-v2.wxcc-us1.cisco.com</u>) aus, und überprüfen Sie, ob SessionTimeoutDuration (in Sekunden dargestellt) der auf dem Control Hub festgelegte Wert ist.

Anmerkung: Der sessionTimeout-Wert zählt ab und läuft ab, sobald er die Null erreicht hat.

| dudu<br>cisco | -                                                                         | anna anna 11 anna 11 anna 14 anna 14 anna 14 anna 14 anna 14 anna 14 anna 14 anna 14 anna 14 anna 14 anna 14 an | 🕞 🔂 Elements Console Sources                                                                                                    | Network Performance Memory Application                                           | Security Lighthouse Recorder 👗                         |
|---------------|---------------------------------------------------------------------------|----------------------------------------------------------------------------------------------------|----------------------------------------------------------------------------------------------------|----------------------------------------------------------------------------------|--------------------------------------------------------|
| 8<br>0<br>0   | Bestileard × Entry Point Mappings ×                                       | 🖉 Meipi 🐵 Entry Point Mappings - List                                                                           | Application Manifest Service Workers Storage                                                                                                    | C Filter<br>Key<br>activeTab<br>bannerColor                                      | Value<br>Entry Point Mappings<br>null                  |
| ÷             | Select Entry Point All *                                                  | Search (~1055218599                                                                                             | Storage The Local Storage Storage Stor | sessionTimeout<br>keepAliverequestList<br>hasHrsAccess<br>sessionTimeoutDuration | 1642<br>["/portal/session-keep-alive"<br>false<br>1800 |
| ¥.<br>C. +    | DN         II.         Entry Point            +18552569399         EP_cEI | 17 0 17<br>ec99720 5488-4197 ed:0 1e8/0578.dze                                                                  | IIII https://analyzer-v2.wxcc-us1.cisco.com     IIII session Storage     IndexedD8     Web SQL     Web SQL     Oxokies                                                                                                    | hasRtmcAccess<br>hasCustomTheme                                                  | false<br>false<br>SessionTimeoutDuration value         |
| \$<br>0<br>8  |                                                                           |                                                                                                    | Trust Tokens Cache Cache Cache Storage Back-forward Cache                                                                                                    |                                                                                  | Control Hub Timeout value sot<br>on control hub        |
|               |                                                                           |                                                                                                    | Background Services                                                                                                    |                                                                                  |                                                        |
|               | Showing 1 to 1 of 1 entries (filtered from 4 total entries)               | First Previous 1 Next Last                                                                                      | Penodic Background Sync     Push Messaging                                                                                                    |                                                                                  |                                                        |

## Fehlerbehebung

Wenn der auf Control Hub festgelegte Timeout-Wert auf WxCC nicht eingehalten wird, wenden Sie sich bitte an das TAC für die Browser-Konsolenprotokolle und HAR-Protokolle (Schritte zum Abholen finden Sie <u>HIER</u>), um weitere Probleme zu beheben.

#### Informationen zu dieser Übersetzung

Cisco hat dieses Dokument maschinell übersetzen und von einem menschlichen Übersetzer editieren und korrigieren lassen, um unseren Benutzern auf der ganzen Welt Support-Inhalte in ihrer eigenen Sprache zu bieten. Bitte beachten Sie, dass selbst die beste maschinelle Übersetzung nicht so genau ist wie eine von einem professionellen Übersetzer angefertigte. Cisco Systems, Inc. übernimmt keine Haftung für die Richtigkeit dieser Übersetzungen und empfiehlt, immer das englische Originaldokument (siehe bereitgestellter Link) heranzuziehen.